# 出勤登錄方式說明 Web打卡、APP打卡(Android系統、IOS系統)

人事室

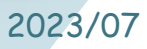

|                 | 一、重要法規宣導           | 2  |
|-----------------|--------------------|----|
| 目 錄             | 二、出勤登錄方式說明         | 7  |
| C Ο Ν Τ Ε Ν Τ S | (一)Web (校務資訊系統)    | 8  |
|                 | (二)APP (Android系統) | 16 |
|                 | (三)APP版 (IOS系統)    | 23 |

| 一、重要法規宣導2            |
|----------------------|
| 二、出勤登錄方式說明7          |
| (一)Web (校務資訊系統)8     |
| (二)APP (Android系統)16 |
| (三)APP版 (IOS系統)23    |

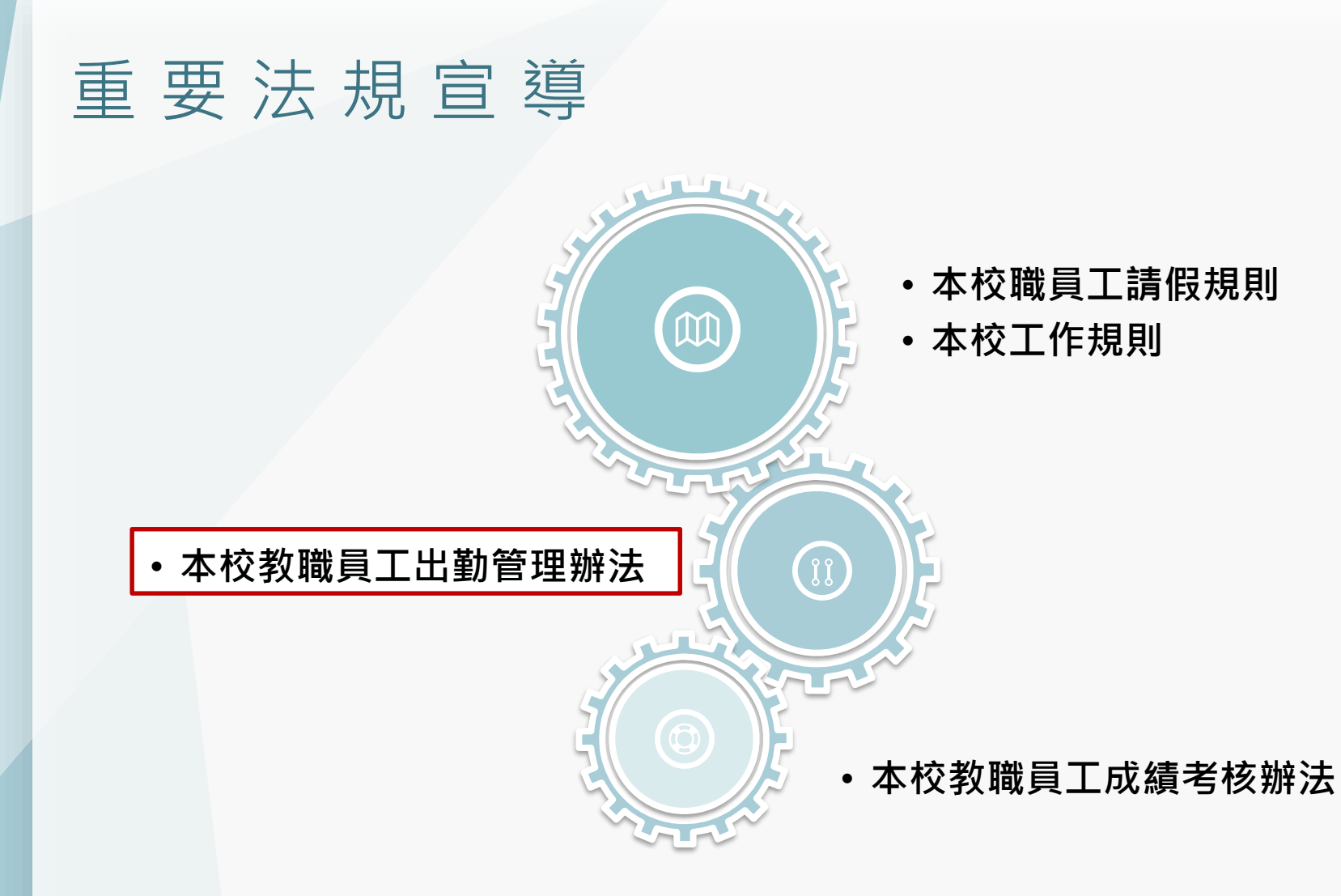

### 重要法規宣導

#### •本校教職員工出勤管理辦法

#### 第4條

職員工出勤規定如下列:

- 、上班時間依循本校行事曆規定出勤:
  每日上班時間 08:00~12:00;13:00~17:00 共八小時。
  經單位主管同意得採彈性上班時間: 07:50~08:30;16:50~17:30
  有下列情節者分別視為遲到、早退或曠職:
  (一)遲到:於上班規定時間開始後10分鐘內登錄或到校者視為遲到
  (二)早退:於下班規定時間前10分鐘內登錄或離校者視為早退。
  (三)曠職:
  1、逾上班規定時間10分鐘後登錄或仍未到校者。
  2、於下班規定時間10分鐘前登錄或已離校者。
  3、上班登錄後即行離校者,概以曠職論。
  - 4、當日上班及下班皆未登錄者。
  - 5、在工作時間內未經准許即擅自離校者,該缺勤期間以曠職論。

### 出勤登錄常見問題

| 出勤狀況       | <b>登錄時間</b><br>(以上班時間為 8:00~17:00為例) |
|------------|--------------------------------------|
| 遲到         | 8:01~8:10                            |
| 逾時到校登錄→曠職  | 8:10以後(上午未請假者)                       |
| 上班未到校登錄→曠職 | 8:10以後仍未到校(上午未請假者)                   |
| 早退         | 16:50~16:59                          |
| 提早離校→曠職    | 16:50以前(下午未請假者)                      |
| 上下班皆未打卡→曠職 | 應依規定於上、下班時間各登錄一次<br>出勤紀錄。            |

※彈性上、下班出勤登錄規定:上午 07:50(含)以前登錄者,均以上午 07:50 上班計。上午 07:51 登錄者, 其當日下班時間為 16:51,餘類推。

※半日請假

- 1、上午請假:自 08:00 至 12:00 (以 4 小時計),當日下午上班時間為 13:00 至 17:00。
- 2、下午請假:自13:00至17:00(以4小時計),當日上班時間為08:00至12:00;彈性上班時間為 07:50~08:30至11:50~12:30。
- ※ 曠職相關規定請參閱本校請假規則、教職員工出勤管理辦法及教職員工成績考核辦法。

#### 重要法規宣導

#### •本校教職員工出勤管理辦法

第6條第1項及第2項:

「教職員工公(差)、事假均須事先簽准,為公務因素或臨時由校方 指派者除外。」

「公休假均須於1日前提出申請,若遇特殊狀況,請於5日內補送申 請程序,逾時以事假或曠職論。」 (含假日)

第8條:

「出勤登錄<u>不得</u>有代理登錄之情事,違規者雙方均以<mark>曠職</mark>論,年度 考核不予晉級,且不核發當年度年終獎金。」

※ 曠職相關規定請參閱本校請假規則、教職員工出勤管理辦法及教職員工成績考核辦法。

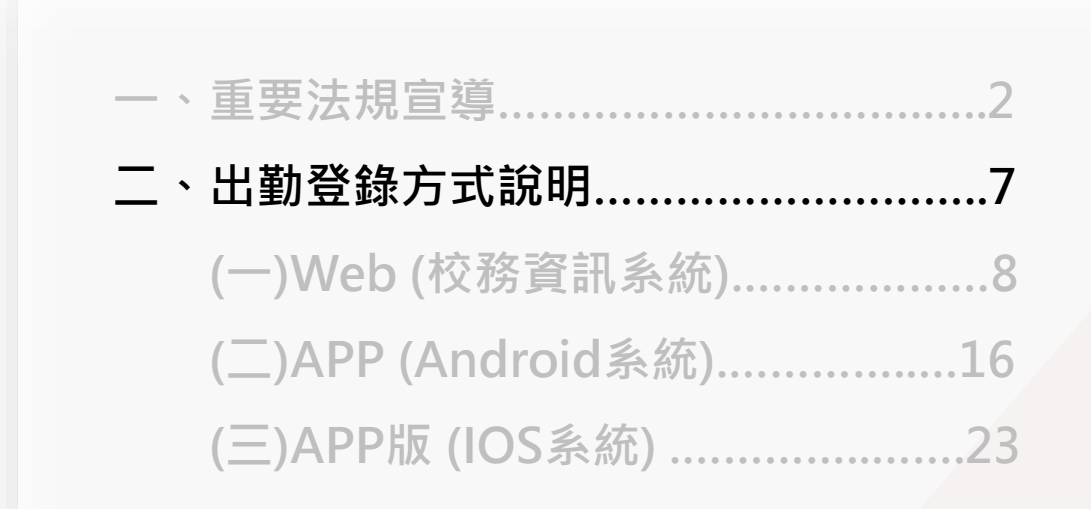

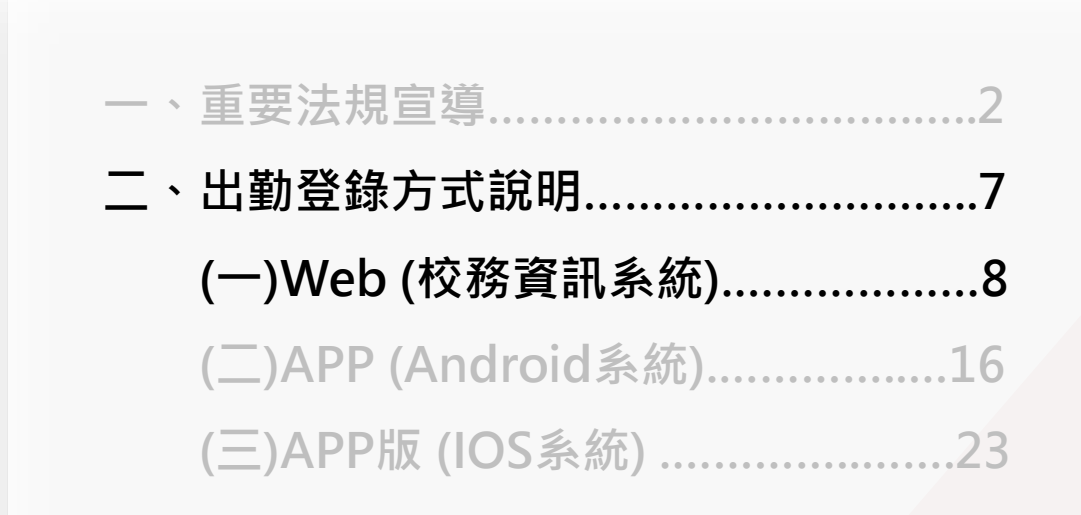

### 線上打卡步驟【Web版】

#### 校務資訊系統 https://staff.csmu.edu.tw/

|                                                                                                    | Ш<br>Ф<br>V                                                                                                    |       | <b>登入</b><br>校務資訊系統 |                                                                                                    |
|----------------------------------------------------------------------------------------------------|----------------------------------------------------------------------------------------------------|-------|---------------------|----------------------------------------------------------------------------------------------------|
| 校                                                                                                  | 務資訊系統                                                                                                    |       | 員工識別<br>碼           | tXXXXX                                                                                                    |
|                                                                                                    | 1 登入【校務資訊系統                                                                                                    |       | 密碼                  | 同教職員資訊系統                                                                                                    |
|                                                                                                    |                                                                                                    |       | 驗證碼                 | 5 g f 2                                                                                                    |
| <b>系統公告</b><br>近期因Chrome瀏覽器更新<br>導致資訊系統登入無反應<br>如遇此情況請重複點擊登入按鈕<br>直到出現訊息或登入為止<br>亦無法登入,請撥分機: 11515 | <b>公眾使用區</b> <ul> <li>全校課程地圖</li> <li>課表及課程編要查詢本功能網址</li> <li>http://student.csmu.edu.tw/NoneLogon.aspx?</li> <li>apfolder=Sco&amp;apcode=wSco005.aspx&amp;apparam=Op005</li> </ul> | penTy | /pe=0 apcode=w      | <b>操作説明</b> <ul> <li>・請輸入[員工識別碼]登入</li> <li>・問題諮詢,請聯絡-軟體系統組<br/>分機: 11512~ 11514, 11523, 11524</li> </ul> Sco ・瀏覽器清暫存教學 |

| 校務資訊系         | 統                   | ● ● ● ● ● ● ● ● ● ● ● ● ● ● ● ● ● ● ●                                                                                                    |            |
|---------------|---------------------|----------------------------------------------------------------------------------------------------|------------|
| <             | 首頁 職員線上打卡(限校内) ★    | 「校務資訊系統」                                                                                                    |            |
| 教師課務          |                     |                                                                                                    |            |
| 導師/學生事務       | 公告(20) 待辦事項 申請進度 預警 |                                                                                                    |            |
| 線上學習(教職員)     | 公告                  | 手機版網頁須先點選【選單】                                                                                                    |            |
| 貴儀系統          |                     | 公告(20) 符册事項 申請進度 預警                                                                                                    |            |
| 人事昵務          |                     | 公告日期 2                                                                                                    | 21         |
|               | ●                   | (1)<br>公告類別                                                                                                    | 晑          |
| 個人打卡紀錄        | 活動訊息                | 公告標題                                                                                                    | <u>昌</u> : |
| 教職員證掛失申請(含退費) | 會議紀錄/法規             | 币                                                                                                    | 泌          |
|               | 就輔/校友資訊             | 公告日期                                                                                                    | <u>學</u> : |
| 職員線上打卡(限校内)   | 緊急公告                | 公告單位 骨                                                                                                    | 體          |
| 職員APP登入QRCode | 課程/考試               | 公告類別                                                                                                    | Ā          |
|               | 課程/考試               | а а тлав<br>Ž                                                                                                    | Æ          |
|               | 圖書館訊                | 公告日期                                                                                                    | <u>몸</u> : |
| 總務會計整合管理系統    | 校園宣導                | 2015年12<br>2015年12<br>2015<br>2015<br>2015 | 瞏;         |
| 防疫專區          | 徵人求才                |                                                                                                    | 人          |
|               |                     |                                                                                                    |            |
|               |                     |                                                                                                    | <          |

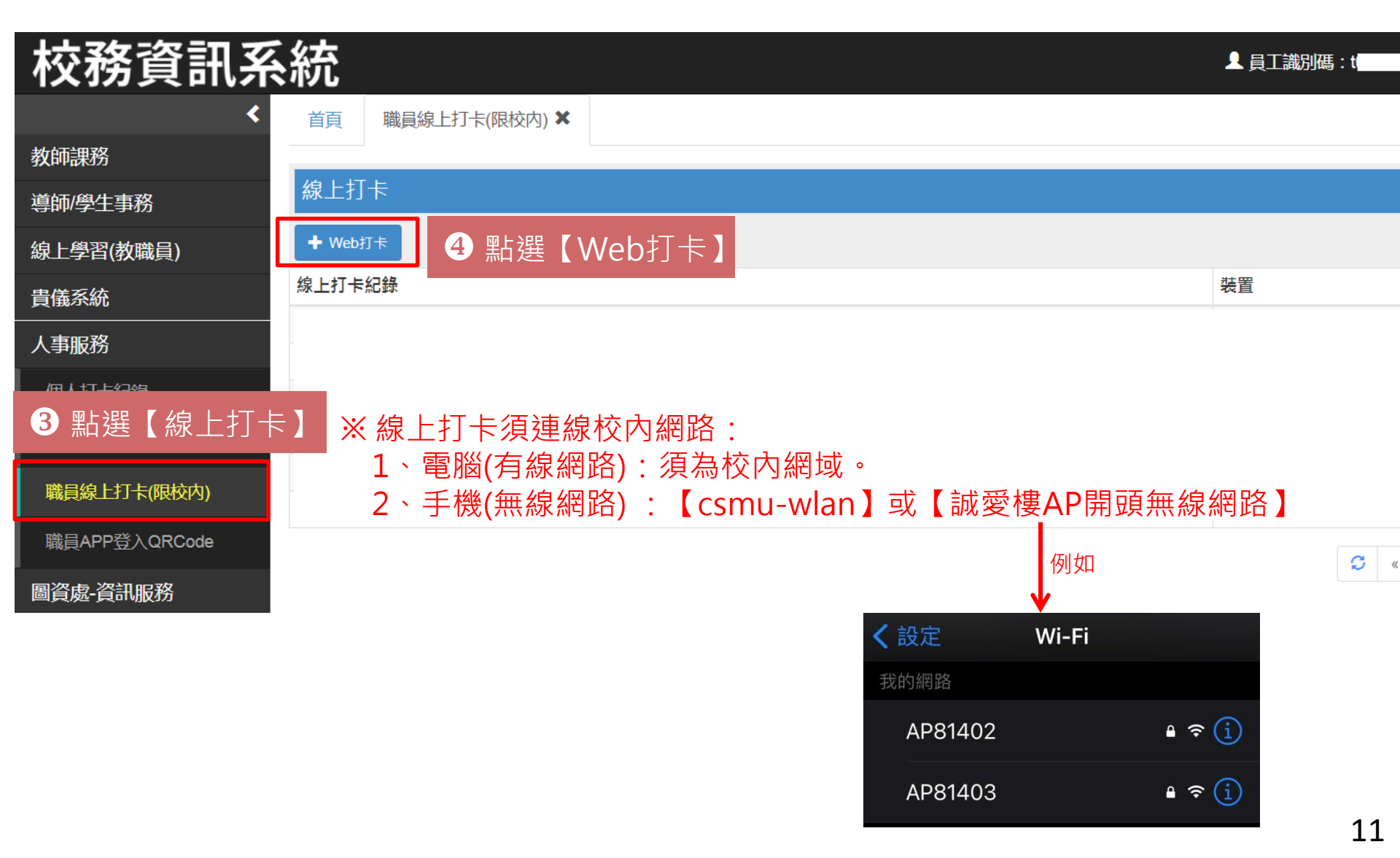

| 校務資訊系         | 統      |                         | ▲ 員工識別碼:t |
|---------------|--------|-------------------------|-----------|
| <             | 首頁     | 職員線上打卡(限校内) ¥           |           |
| 教師課務          |        |                         |           |
| 導師/學生事務       | 線上打    | ₹<br>Web打≠              |           |
| 線上學習(教職員)     | 🕂 Web‡ |                         |           |
| 貴儀系統          | 線上打卡   | 請輸入「身分證號」: 確認送出 5 輸入【身分 | 證號】       |
| 人事服務          |        |                         |           |
| 個人打卡紀錄        |        |                         |           |
| 教職員證掛失申請(含退費) |        |                         |           |
| 職員線上打卡(限校内)   |        |                         |           |
| 職員APP登入QRCode |        |                         | G         |
| 圖資處-資訊服務      |        |                         |           |
| 總務會計整合管理系統    |        |                         |           |

| 校務資訊系統                                           |                 |          | staff.csmu.edu.tw 顯示              |  |
|--------------------------------------------------|-----------------|----------|-----------------------------------|--|
| *                                                | 首頁 體溫登錄         | ★ 職員線上打卡 |                                   |  |
| 教師課務                                             |                 |          | 確定                                |  |
| 導師/學生事務                                          | 線上打卡            |          |                                   |  |
| 線上學習(教職員)                                        | ╋ Web打卡         | VVeD/J卞  |                                   |  |
| 貴儀系統                                             | 線上打卡紀錄          | 請輸入「身分   | <sup>證號」:</sup> ※ 須出現匹畫囬才 衣不打下成切! |  |
|                                                  | 110/04/23 07:38 |          |                                   |  |
|                                                  | 110/04/22 16:40 |          |                                   |  |
| ——個人打卡紀錄<br>———————————————————————————————————— | 110/04/22 07:22 |          |                                   |  |
| 教職員證掛失申請(含退費)                                    | 110/04/21 17:03 |          |                                   |  |
|                                                  | 110/04/21 07:52 |          |                                   |  |
| ₩、貝禄上了下(限校内)                                     | 110/04/20 17:01 |          |                                   |  |
| 職員APP登入QRCode                                    | 110/04/20 16:55 |          |                                   |  |
|                                                  | 110/04/20 07:47 |          |                                   |  |
| 物双合当两人体现安休                                       | 110/04/19 17:03 |          |                                   |  |
|                                                  | 110/04/19 07:51 |          |                                   |  |
| 防疫專區                                             |                 |          |                                   |  |
|                                                  |                 |          |                                   |  |

## 線上打卡步驟【Web版】

| 校務資訊系         | 、統                          | 👤 員工識別碼 : t |
|---------------|-----------------------------|-------------|
| <             | 首頁   體溫登録 ★   職員線上打卡(限校内) ★ |             |
| 教師課務          |                             |             |
| 導師/學生事務       | 線上打卡                        |             |
| 線上學習(教職員)     | ╋ Web打卡                     |             |
| 貴儀系統          | 線上打卡紀錄                      | 装置          |
|               | 110/04/21 17:03             | Web         |
| 八尹版功          | 110/04/21 07:52             | Арр         |
| 個人打卡紀錄        |                             |             |
| 教職員證掛失申請(含退費) | ⑦ 確認是否顯示於線上打卡紀錄             |             |
| 職員線上打卡(限校内)   |                             |             |
| 職員APP登入QRCode |                             |             |
| 圖資處-資訊服務      |                             |             |
| 總務會計整合管理系統    |                             |             |

防疫專區

14

C

| 校務資訊系         | 統           |          |               |                                    |                     |
|---------------|-------------|----------|---------------|------------------------------------|---------------------|
| *             | 首頁          | 個人打台     | €紀録 ¥         |                                    |                     |
| 教師課務          |             |          |               |                                    |                     |
| 導師/學生事務       | 個人打一        | 卡紀錄(二個月) | 內)            |                                    |                     |
| 線上學習(教職員)     | 道<br>進<br>員 | 工識別碼     | 打卡編號          | 打卡日期時間                             | 上/下班                |
| 貴儀系統          | 1           |          |               |                                    |                     |
|               | 2 t<br>3 t  |          | 1             | 110/04/21 17:03<br>110/04/21 07:52 | 下班<br>上班            |
| 個人打卡紀錄        | 4           |          |               |                                    | ≠ <i>&lt; \+</i> ↓→ |
| 教職員證掛失申請(含退費) | 6           | 【個ノ      | <b>人打</b> 卞紀鄧 | 录】→為人響                             | 事系統核                |
| 職員線上打卡(限校内)   | 7           |          |               |                                    |                     |
| 職員APP登入QRCode | 9           |          |               |                                    |                     |

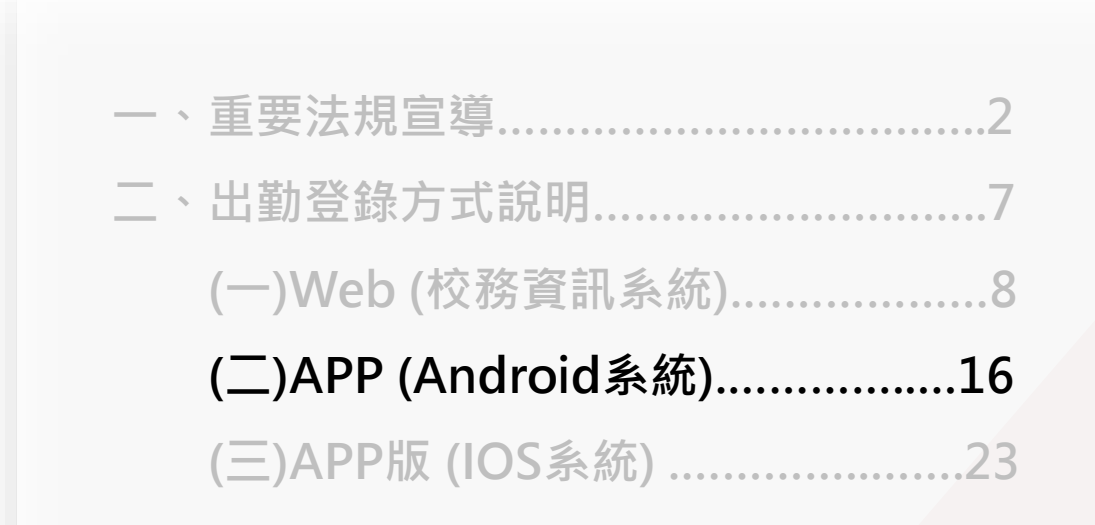

## 線上打卡步驟【APP版-Android系統】

#### <u>APP登入步驟</u>:

1. 請於Play商店下載【中山醫學大學教職員App】

https://reurl.cc/kVRq9b

(目前僅適用於Android系統)

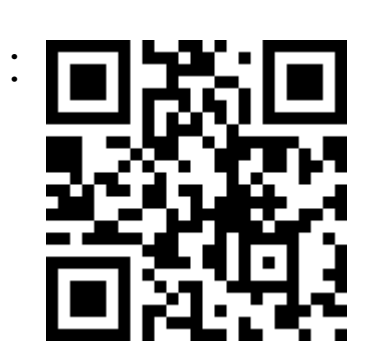

2. 登入電腦版校務資訊系統網頁<u>https://staff.csmu.edu.tw/</u>,

#### 並產生QR Code

- 3. 手機連線校內網路【csmu-wlan】或【誠愛樓AP開頭無線網路】。
- 4. 以手機APP掃描該QR Code。

## 線上打卡步驟【APP版-Android系統】

| 校務資訊系       | 、統                          | ▲員工識別碼:t        |
|-------------|-----------------------------|-----------------|
| <           | 首頁 職員APP登入QRCode ¥          |                 |
| 教師課務        | 1 APP下載點,此為Android版,毎ios版本。 |                 |
| 導師/學生事務     | 2.每個QRCode限登入一次             |                 |
| 線上學習(教職員)   | APP登入QRCode                 |                 |
| 貴儀系統        | +新增QRCode 2點選【新增QR Code】    |                 |
| 人事服務        | QRCode產生時間                  | APP登入時間         |
| 個人打卡紀錄      | 110/04/22 10:03             | 110/04/22 10:04 |
|             | 110/04/15 11:52             | 110/04/15 11:52 |
|             |                             | 3               |
| 臧良家工打卞(限仪内) |                             |                 |

點選【APP登入QR Code】

識員APP登入QRCode

# 線上打卡步驟【APP版-Android系統】

| 校務資訊系       | 統             |                          |                 |    | ▲員工識別碼:t |
|-------------|---------------|--------------------------|-----------------|----|----------|
| <           | 首頁            | 職員APP登入QRCode ¥          |                 |    |          |
| 教師課務        |               | 載點,此為Android版,無          | Eios版本。         |    |          |
| 導師/學生事務     | 2.每個QF        |                          |                 |    |          |
| 線上學習(教職員)   | APP登          | ■题准土豆八APP QR             |                 |    |          |
| 貴儀系統        | ╋<br>╋<br>新増Q | 限時:                      | 2               | 分鐘 |          |
| 預約權限申請(教職員) | QRCode        | 着 <u>起起</u> 时间不能立入<br>開始 | 倒數 <b>120</b> 秒 |    |          |
| 儀器預約作業(教職員) | 110/04/22     | 3 點選 【 開 #4              | 1               |    |          |
| 人事服務        | 110/04/15     |                          |                 |    |          |
| 圖資處-資訊服務    |               |                          |                 |    |          |
| 總務會計整合管理系統  |               |                          |                 |    |          |
| 防疫專區        |               |                          |                 |    |          |
|             |               |                          |                 |    |          |
|             |               |                          |                 |    |          |

# 線上打卡步驟【APP版-Android系統】

| 校務資訊系                                       | 統                                                |                                 |    | • <b>—</b> ——————————————————————————————————— |
|---------------------------------------------|--------------------------------------------------|---------------------------------|----|------------------------------------------------|
| ◆ 教師課務<br>導師/學生事務                           | 首頁<br>職員APP登入<br>1.APP下載點,此為Ar<br>2.每個QR<br>器產生登 | QRCode ¥<br>idroid版,無ios版本。<br> |    |                                                |
| 線上學習(教職員)<br>貴儀系統<br><sup>預約藤限由詩(教職員)</sup> | APP登/<br>中新增QR<br>APP登/<br>限時:<br>若超過時間<br>和超過時間 |                                 | 分鐘 |                                                |
| 儀器預約作業(教職員)<br>人事服務                         | 110/04/22 1<br>110/04/15 1                       |                                 |    |                                                |
| 圖資處-資訊服務<br>總務會計整合管理系統                      |                                                  | (範例)                            |    | 請掃描 職員APP登入QRCode                              |
| 防疫專區                                        |                                                  |                                 |    | 5 以手機APP掃描<br>該QR Code                         |
|                                             |                                                  |                                 |    | 0                                              |

# 線上打卡步驟【APP版-Android系統】

※如APP保持登入狀態(未登出),則下次打卡可省略前述步驟1~5。

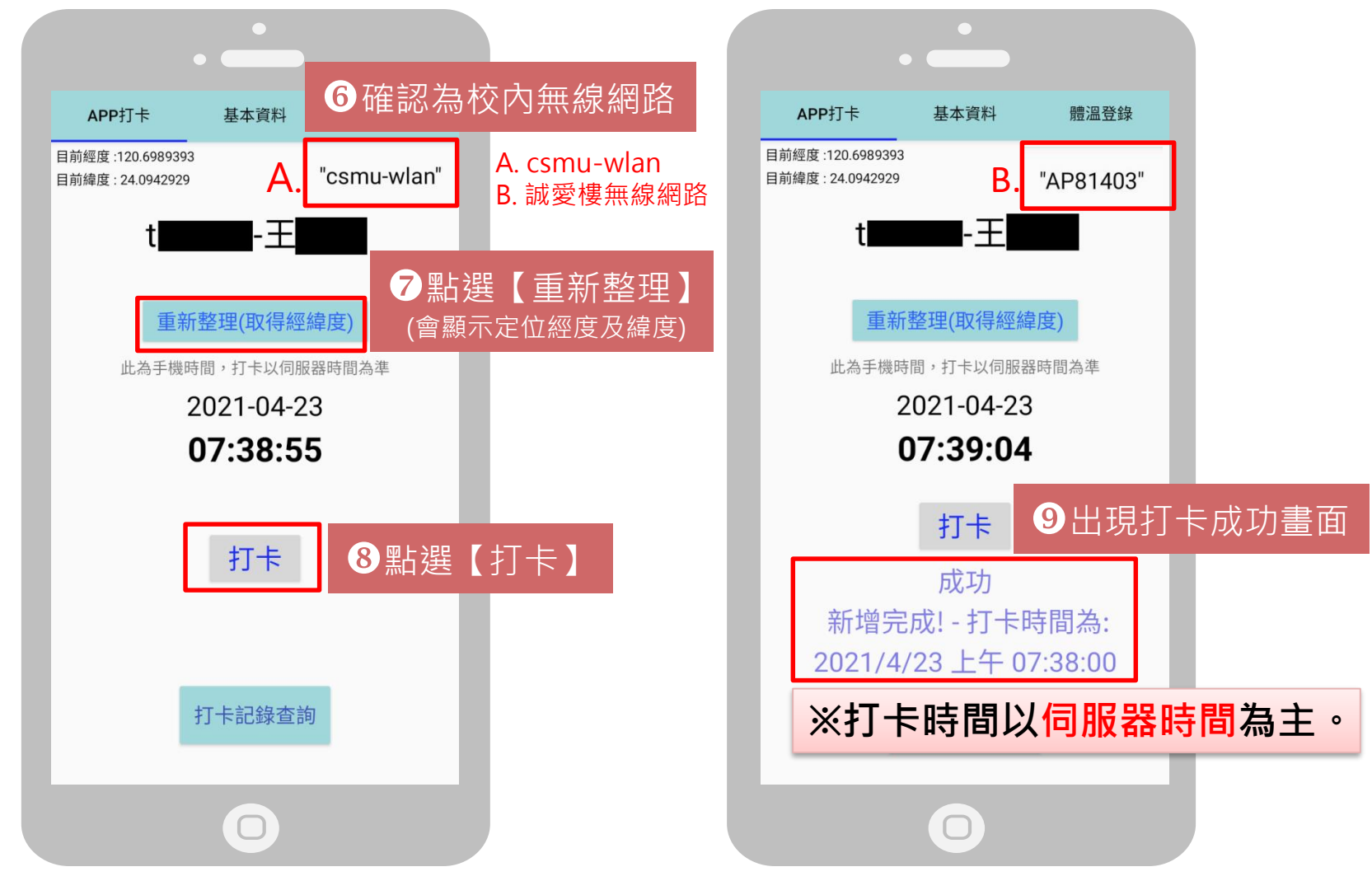

# 線上打卡步驟【APP版-Android系統】

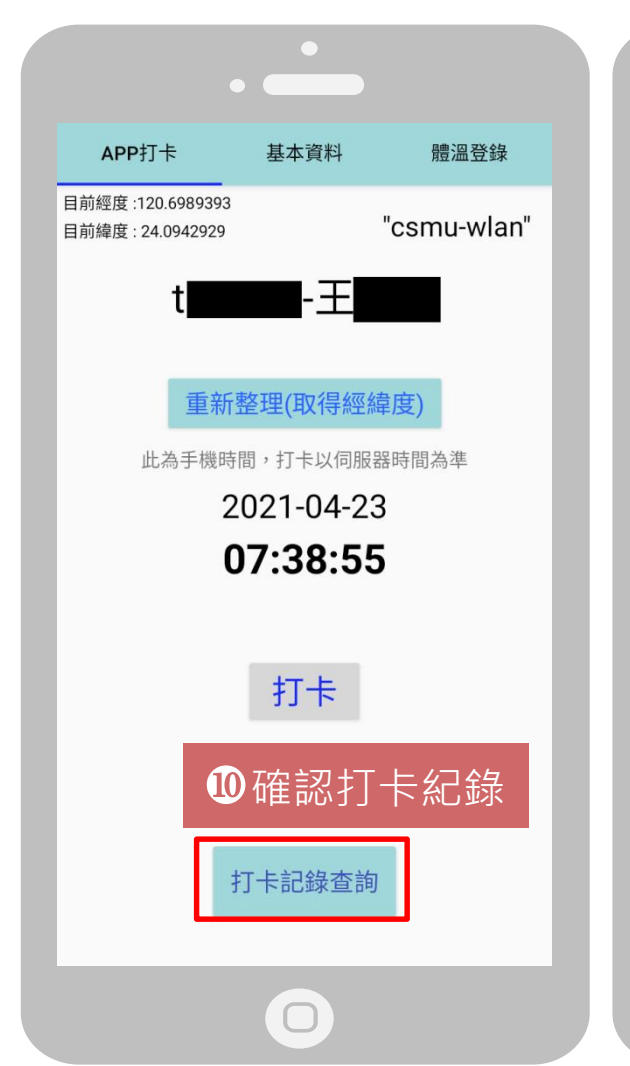

| 線上打卡紀錄(最後30筆)     | 人事打卡紀錄(最後30筆) | 線上打卡紀錄(最後30筆)   | 人事打卡紀錄(指 |
|-------------------|---------------|-----------------|----------|
| 2021/4/23 上午 07:3 | 8:00 裝置: App  | 2021/4/23 上午 07 | 7:38:00  |
| 2021/4/22 下午 04:4 | 0:00 裝置: App  | 2021/4/22 下午 04 | 4:40:00  |
| 2021/4/22 上午 07:2 | 2:00 裝置: Web  | 2021/4/22 上午 07 | 7:22:00  |
| 2021/4/21 下午 05:0 | 3:00 裝置: Web  | 2021/4/21 下午 05 | 5:03:00  |
| 2021/4/21 上午 07:5 | 2:00 裝置: App  | 2021/4/21 上午 07 | 7:52:00  |
| 2021/4/20 下午 05:0 | 1:00 裝置: Web  | 2021/4/20下午 05  | 5:01:00  |
| 2021/4/20 下午 04:5 | 5:00 裝置: Web  | 2021/4/20 上午 07 | 7:47:00  |
| 2021/4/20 上午 07:4 | 7:00 裝置: App  | 2021/4/19下午 05  | 5:03:00  |
| 2021/4/10 下午 05:0 | 2.00 壯聖. 4.55 | 2021/4/10 上午 0- | 7.51.00  |
| 0                 |               | 0               |          |

後30筆)

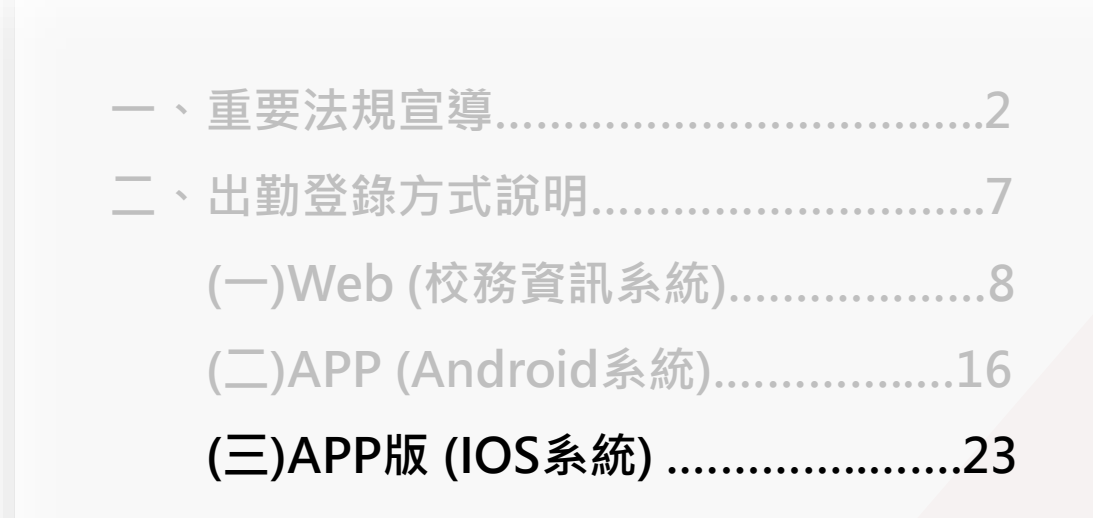

# 線上打卡步驟【APP版-IOS系統】

APP登入步驟:1.請於蘋果手機中點擊下列網址

<u>https://testflight.apple.com/join/Kk3owhqq</u>將出現以下邀請測試畫面:

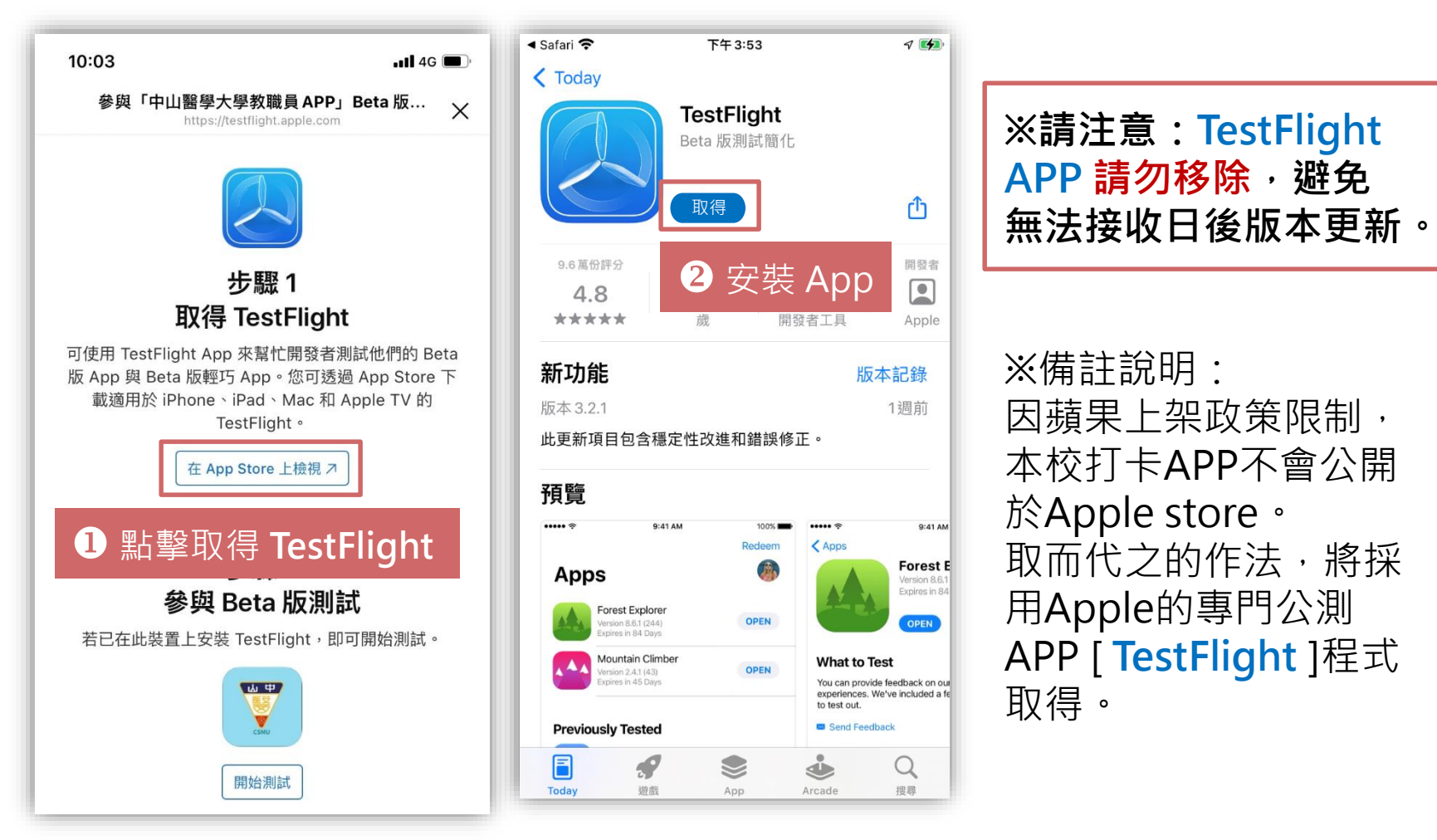

# 線上打卡步驟【APP版-IOS系統】

2. 允許相關需求設定,同意條款與約定。

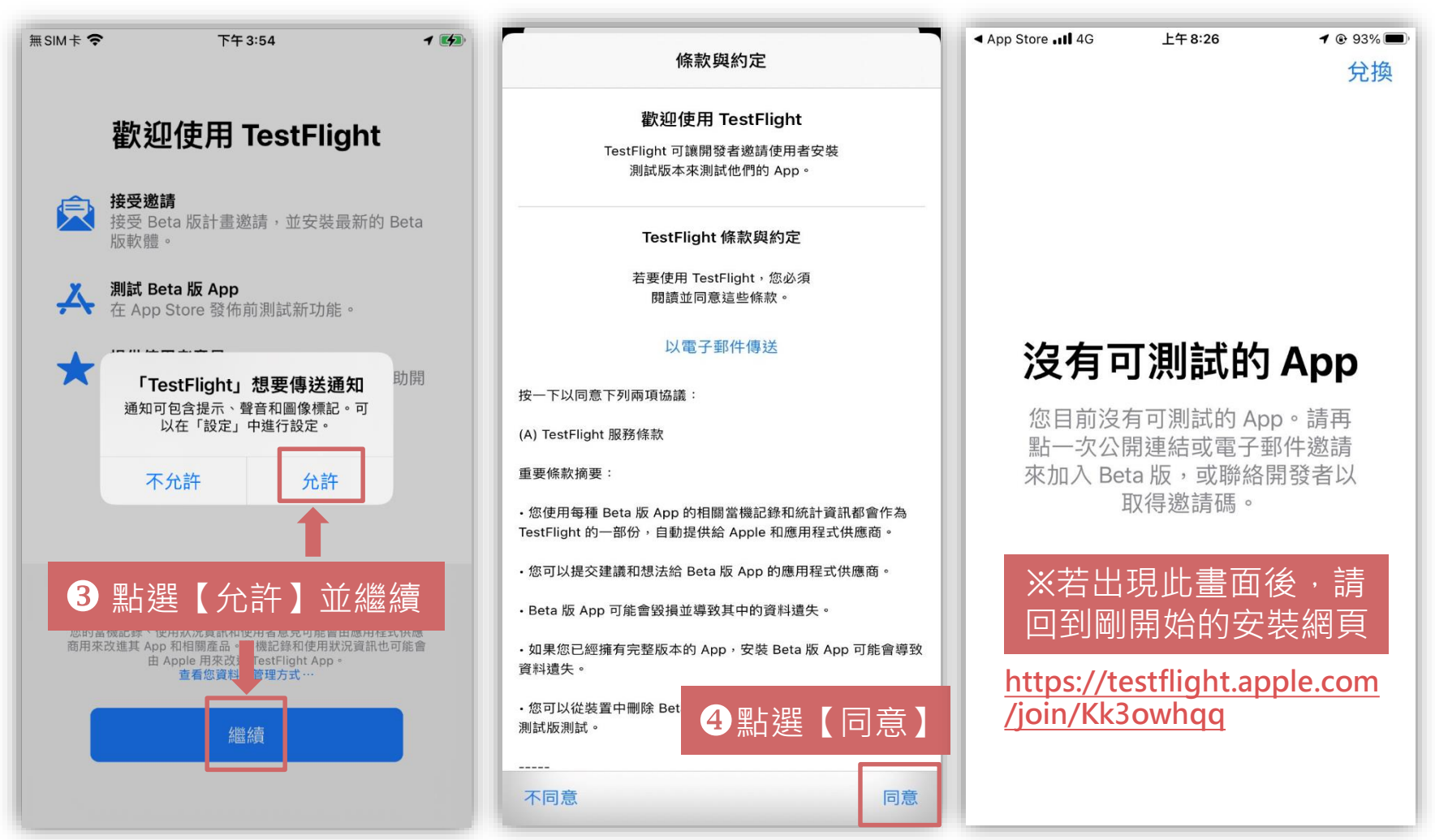

## 線上打卡步驟【APP版-IOS系統】

3. 回到安裝時的網頁 https://testflight.apple.com/join/Kk3owhqq ·

繼續點選下方開始測試安裝【中山醫學大學教職員App】。

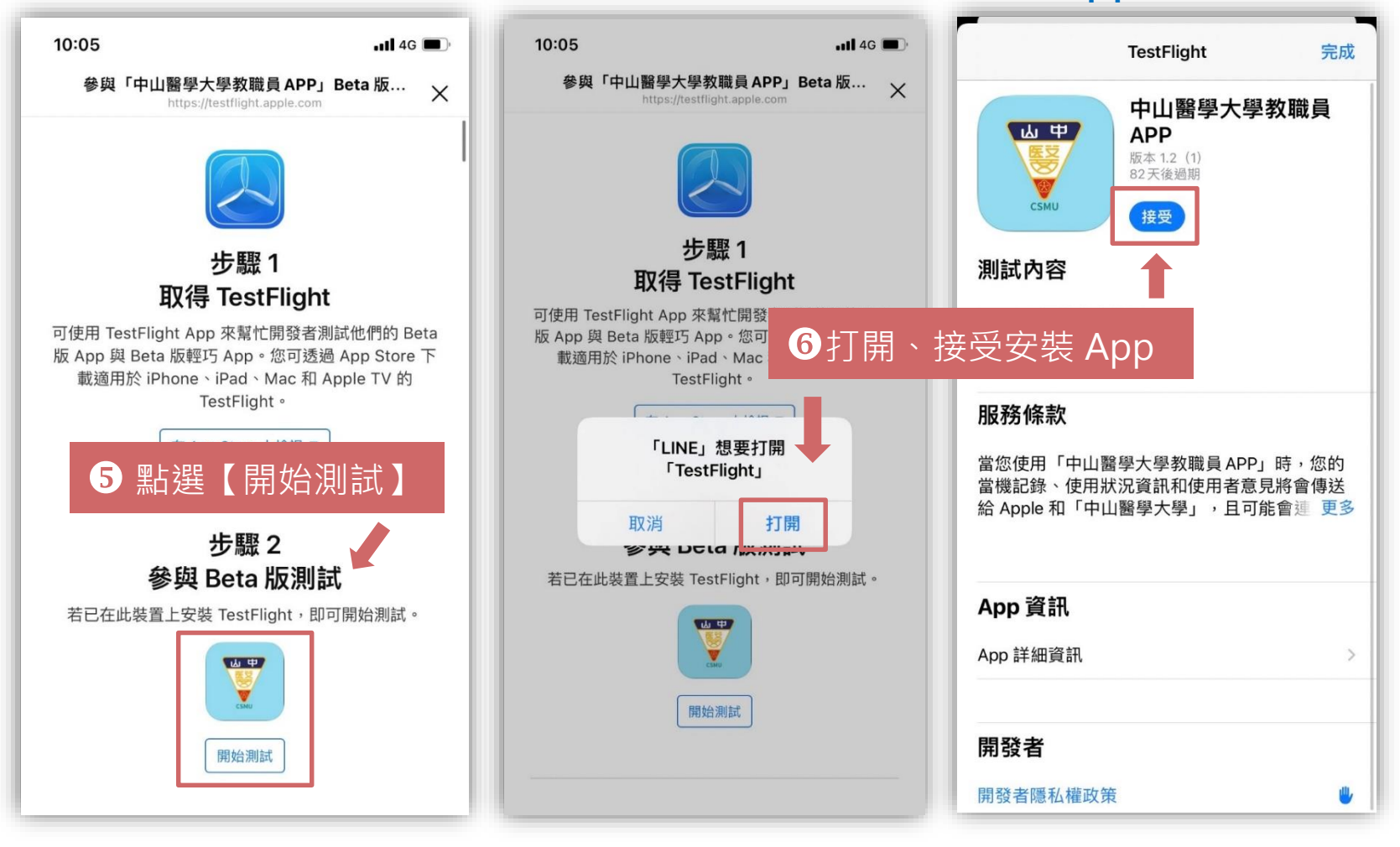

### 線上打卡步驟【APP版-IOS系統】

4. 打開【中山醫學大學教職員App】,允許功能使用期間全部允許。

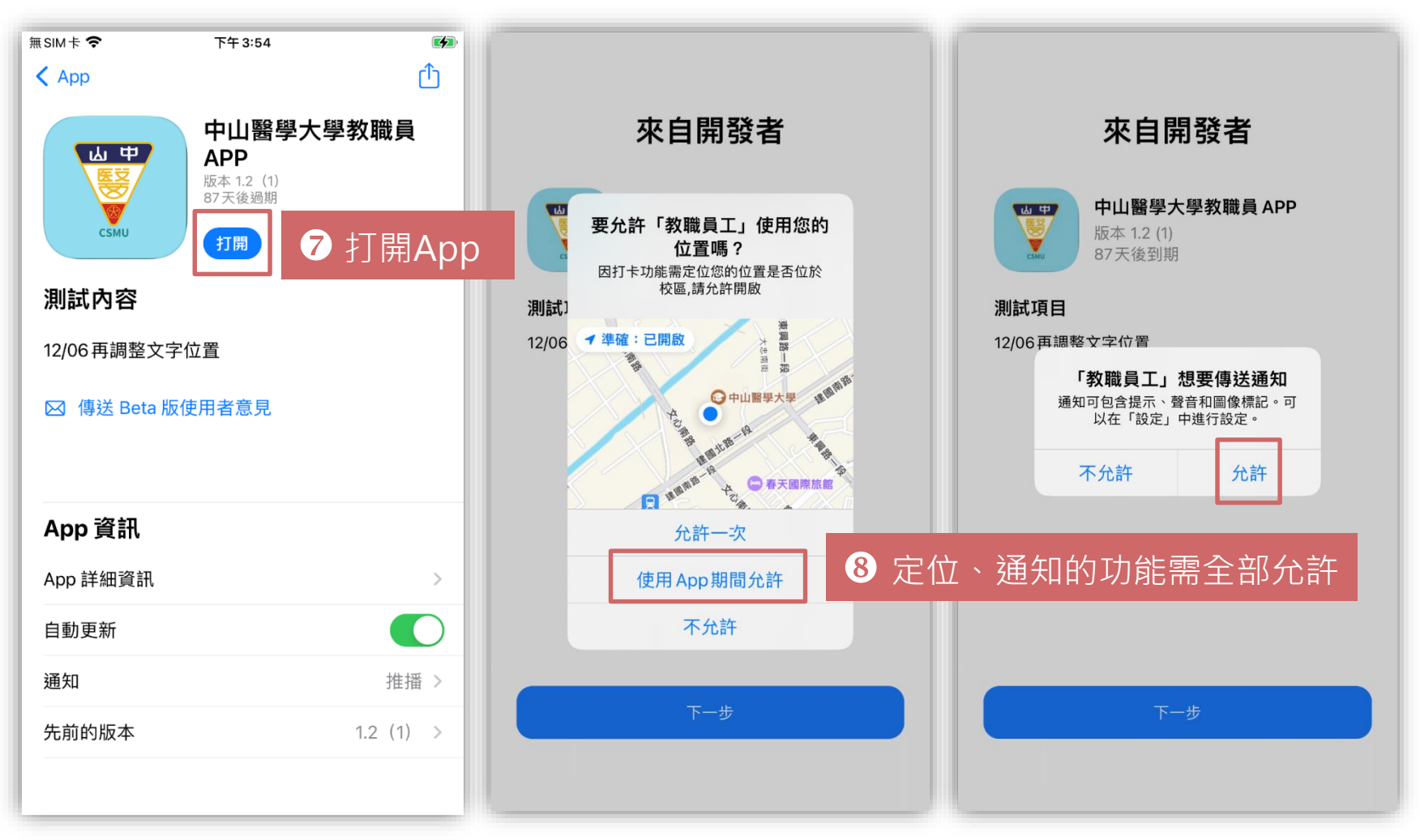

## 線上打卡步驟【APP版-IOS系統】

5. 進入畫面點選下一步, 接著開始測試。

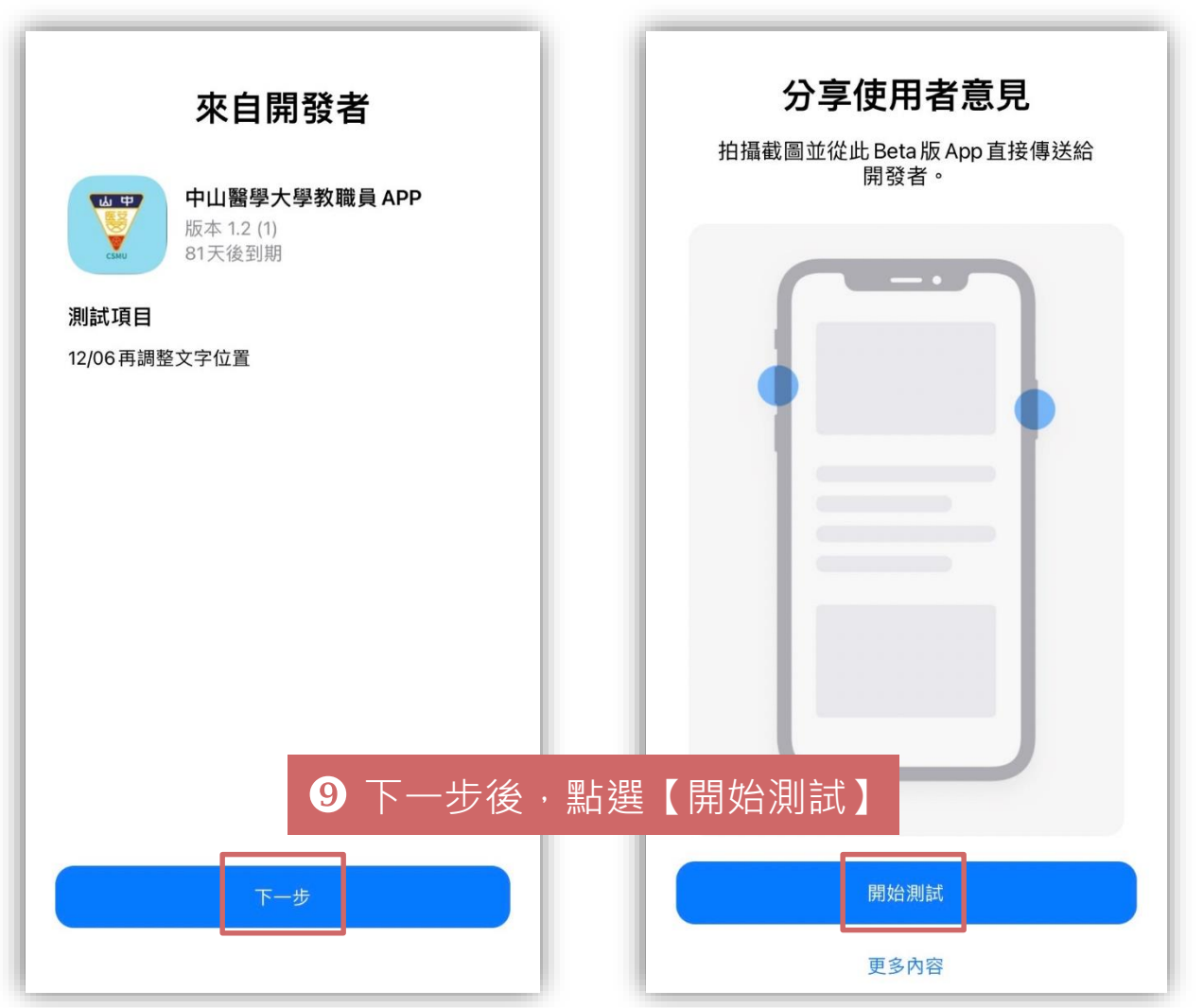

## 線上打卡步驟【APP版-IOS系統】

6. App出現需登入之畫面,相機功能請同意取用。

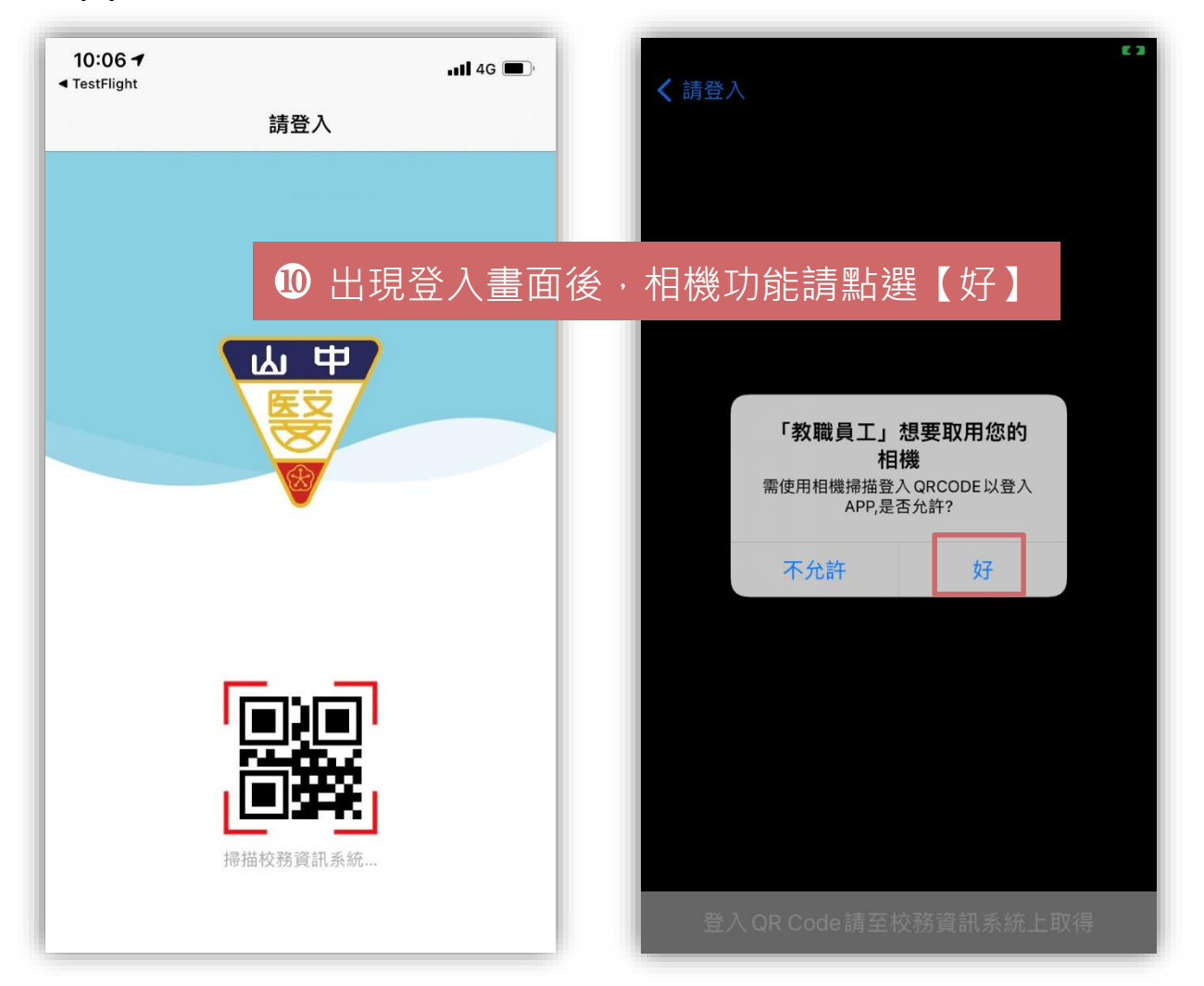

1

能員APP登入QRCode

點選【APP登入QR Code】

## 線上打卡步驟【APP版-IOS系統】

7. 請使用電腦登入校務資訊系統網頁 <u>https://staff.csmu.edu.tw/</u>,

並產生QR Code,以便登入中山醫學大學教職員App。

| 校務資訊系統        |                             |                 |  |
|---------------|-----------------------------|-----------------|--|
| <             | 首頁 職員APP登入QRCode ¥          |                 |  |
| 教師課務          | 1 APP下載點,此為Android版,毎ios版本。 |                 |  |
| 導師/學生事務       | 2.每個QRCode限登入一次             |                 |  |
| 線上學習(教職員)     | APP登入QRCode                 |                 |  |
| 貴儀系統          | + 新増QRCode 2 點選【新增QR Code】  |                 |  |
| 人事服務          | QRCode產生時間                  | APP登入時間         |  |
| 個人打卡紀錄        | 110/04/22 10:03             | 110/04/22 10:04 |  |
| 教職員證掛失申請(含退費) | 110/04/15 11:52             | 110/04/15 11:52 |  |
| 職員線上打卡(限校内)   |                             |                 |  |

## 線上打卡步驟【APP版-IOS系統】

| 校務資訊系統      |                              |                 |  |
|-------------|------------------------------|-----------------|--|
| <           | 首頁 職員APP登入QRCode ¥           |                 |  |
| 教師課務        | ▲DD下載點,此為Android版,無          | Tioc版本。         |  |
| 導師/學生事務 2.3 | 每個QR(四次)                     |                 |  |
| 線上學習(教職員)   | の<br>APP登/                   |                 |  |
| 貴儀系統        | Ⅰ 限時:<br>● 新增QR<br>若超過時間不能登入 | 2 分鐘            |  |
| 預約權限申請(教職員) | QRCode產 開始                   | 倒數 <b>120</b> 秒 |  |
| 儀器預約作業(教職員) | 10/04/22 1 3 點選【閉切           | 台】              |  |
| 人事服務        |                              |                 |  |
| 圖資處-資訊服務    |                              |                 |  |
| 總務會計整合管理系統  |                              |                 |  |
| 防疫專區        |                              |                 |  |
|             |                              |                 |  |

## 線上打卡步驟【APP版-IOS系統】

8. 手機連線校內網路【csmu-wlan】或【誠愛樓AP開頭無線網路】。

以手機APP掃描該QR Code。

![](_page_32_Picture_4.jpeg)

### 線上打卡步驟【APP版-IOS系統】 ※如APP保持登入狀態(未登出),則下次打卡可省略前述步驟 ①~⑤。

打卡 打卡記錄 打卡 打卡記錄 A. csmu-wlan B. 誠愛樓無線網路 姓 名 姓 名 Β csmu-wlan 6 確認為校內無線網路 AP81403-5G Α. 重新整理(取得經緯度) 重新整理(取得經緯度) 7點選【重新整理】 經度:120.65143889908596 (會顯示定位經度及緯度) 經度:120.65143889908596 緯度:24.122089560043815 緯度:24.122089560043815 2021-12-10 2021-12-10 11:32:36 11:33:32 打卡 9出現打卡成功畫面 8點選【打卡】 打卡 新增完成!! 2021/12/10 上午 11:32:00 ※打卡時間以伺服器時間為主。 ň 打卡 基本資料 體溫登錄

## 線上打卡步驟【APP版-IOS系統】

![](_page_34_Figure_2.jpeg)

| ✓ 打卡 實際打卡紀錄                            |
|----------------------------------------|
| 人事打卡紀錄(最後30 線上打卡紀錄(最後30                |
| 2021/12/10 上午 11:32:00                 |
| 2021/12/10 上午 07:50:00                 |
| 2021/12/9 下午 05:19:00                  |
| 2021/12/9 上午 07:55:00                  |
| 2021/12/8 下午 05:19:00                  |
| 2021/12/8 上午 07:54:00                  |
| 2021/12/7 下午 05:20:00                  |
| 2021/12/7 上午 07:52:00                  |
| 2021/12/6 下午 05:14:00                  |
| 2021/12/6 上午 07:52:00                  |
| 2021/12/3 下午 05:16:00                  |
| 2021/12/3 上午 07:52:00                  |
| 2021/12/2 下午 05:20:00                  |
| 0001/1010 Lケ 07:F 400<br>17: 基本資料 間温登録 |
|                                        |

| •                                 |            |  |
|-----------------------------------|------------|--|
| ✓打卡 實際打卡紀錄                        |            |  |
| 人事打卡紀錄(最後30… 線上打                  | J卡紀錄(最後30… |  |
| 2021/12/10 上午 11:32:00            | Арр        |  |
| 2021/12/10 上午 07:50:00            | Арр        |  |
| 2021/12/9 下午 05:19:00             | Арр        |  |
| 2021/12/9 上午 07:55:00             | Арр        |  |
| 2021/12/8 下午 05:19:00             | Арр        |  |
| 2021/12/8 上午 07:55:00             | Арр        |  |
| 2021/12/8 上午 07:54:00             | Арр        |  |
| 2021/12/7 下午 05:20:00             | Арр        |  |
| 2021/12/7 上午 07:52:00             | Арр        |  |
| 2021/12/6 下午 05:14:00             | Арр        |  |
| 2021/12/6 上午 07:52:00             | Арр        |  |
| 2021/12/3 下午 05:16:00             | Арр        |  |
| 2021/12/3 上午 07:52:00             | Арр        |  |
| 0001//010 工大 05:00:00<br>11+ 基本資料 | ▲<br>贈温登錄  |  |
|                                   |            |  |

### 相關問題洽詢單位

#### ※線上打卡請事前先行確認裝置及網路連線等相關問題,打卡時請務必 確認個人打卡是否有成功紀錄。

| 相關問題   | 聯絡單位及承辦人 | 聯絡方式           |
|--------|----------|----------------|
| 系統操作問題 | 人事室 蕥妡   | 雲端分機 26130     |
| 網路連線問題 | 資訊服務組    | 分機 11512~11518 |